37

## A 4 用紙で 横断幕を作成しよう

校舎内や体育館などに掲示する、部活動の横断幕を簡単 に作成することができます。 垂れ幕も作成することができるので、学校行事の幅広い 分野で活用することができます。

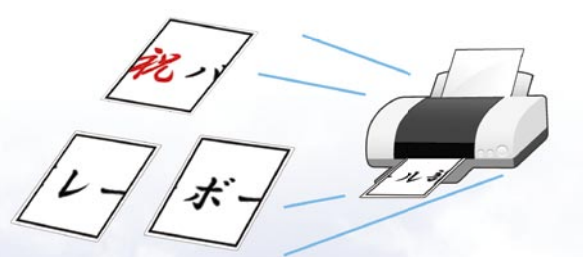

ボール部 インタ 祝八 出場 -ハイ

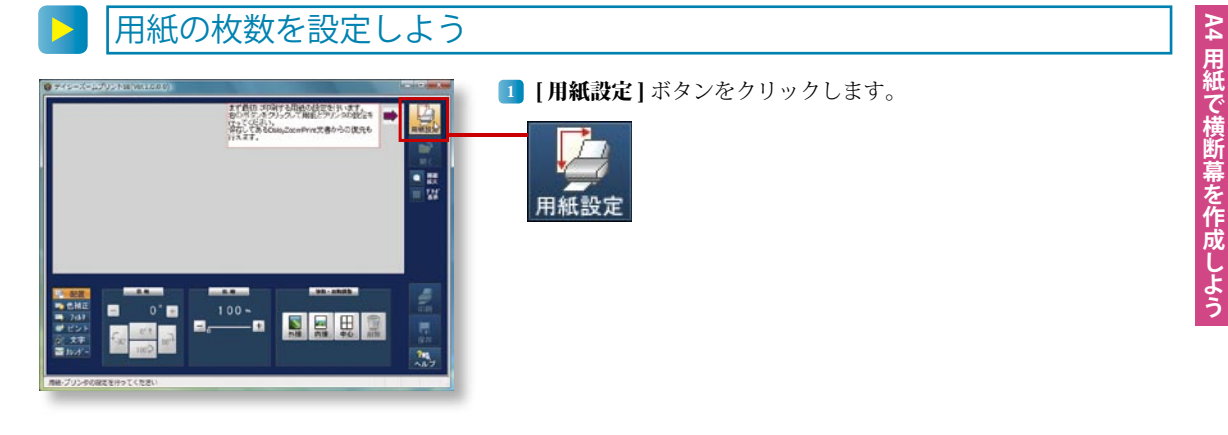

| тина:<br>Вуде полнование и АСАКОНСКИТИНИ (Перевой)<br>Проеволичиние (Валики-колек, Исан-со с и<br>Проеволичиние (Валики-колек, Исан-со с и | 2602         7 File Litting Old           9 File Litting Old         400 State State Stat | 2 [枚数設定] が選択されていることを確認します。<br>用紙の[横枚数]と[縦枚数]をエディットコントロールで認<br>ます。枚数を指定するとプレビューにシートの枚数が反映され                                                                                  | 设定し<br>ます。 |
|----------------------------------------------------------------------------------------------------|----------------------------------------------------------------------------------------------------|----------------------------------------------------------------------------------------------------|------------|
|                                                                                                    |                                                                                                    | <ul> <li>               枚数設定<br/>横枚数          </li> <li>             載7枚、縦1枚に設定します。         </li> <li>             縦枚数         </li> <li>             1         </li> </ul> |            |

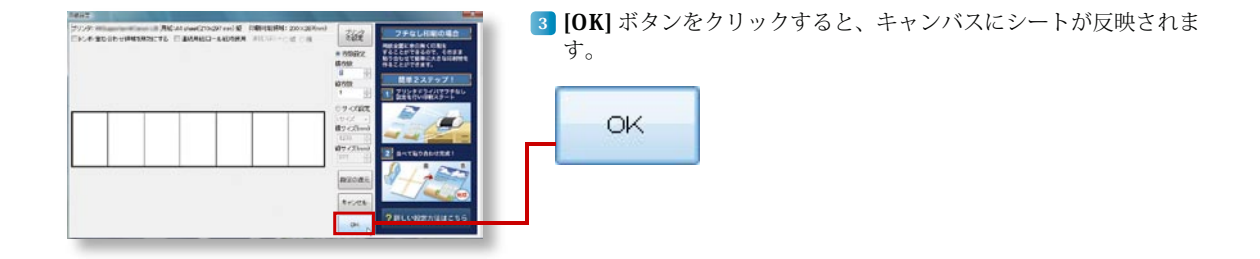

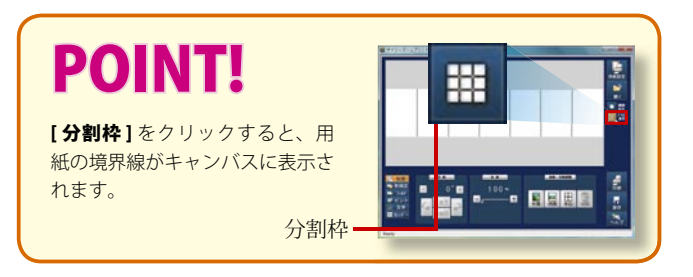

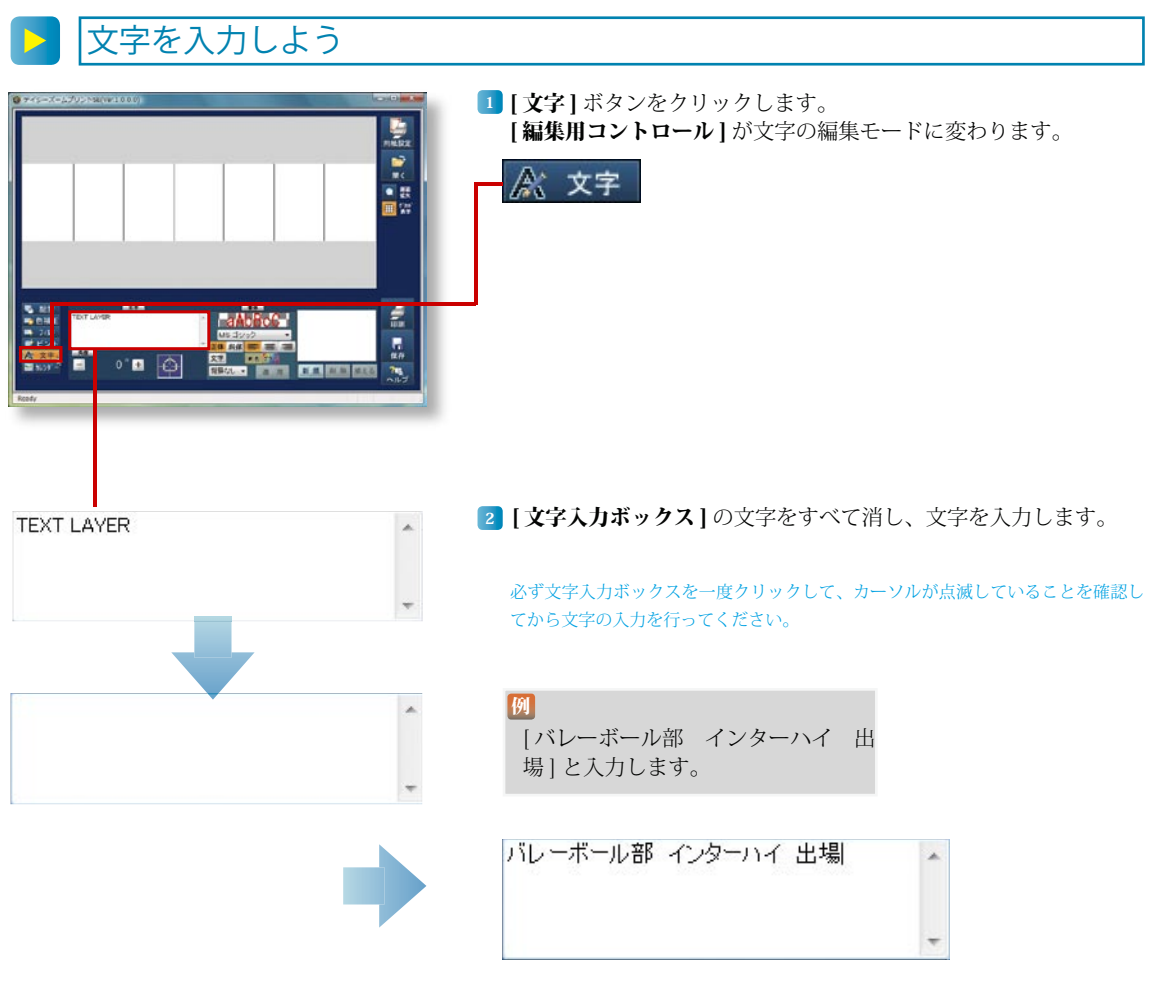

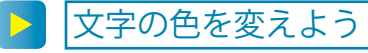

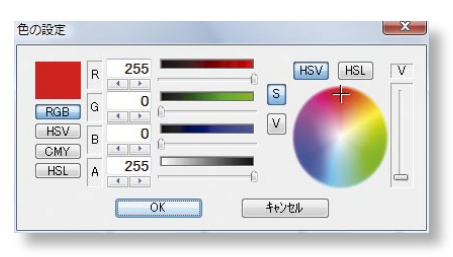

[ [書体]の[文字]ボタンをクリックすると[色の設定]ウインドウ が表示されます。

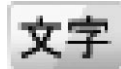

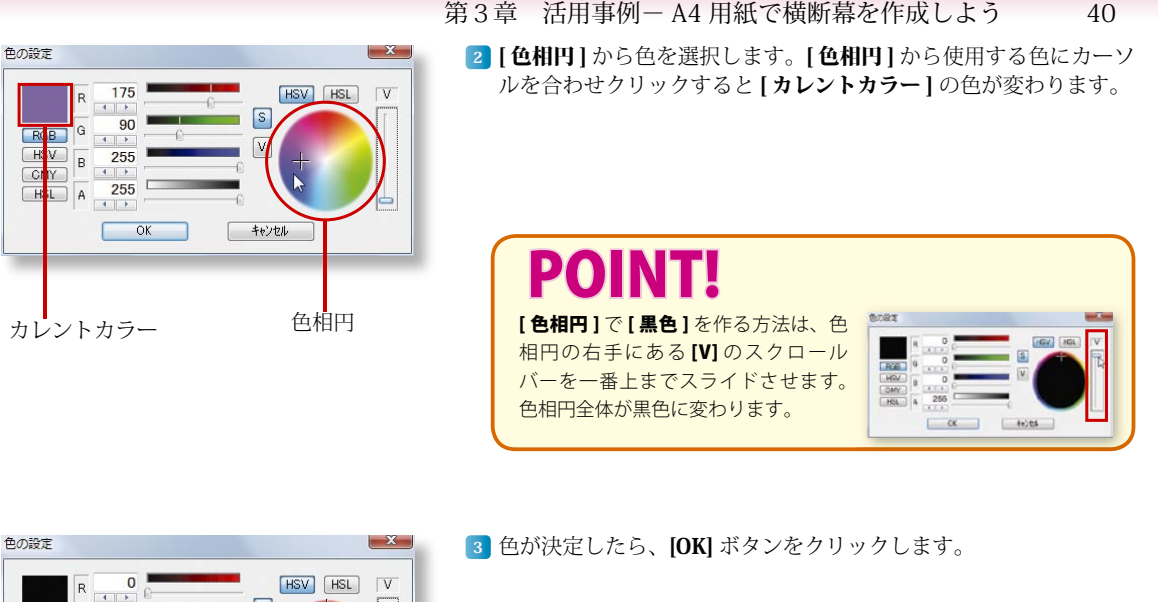

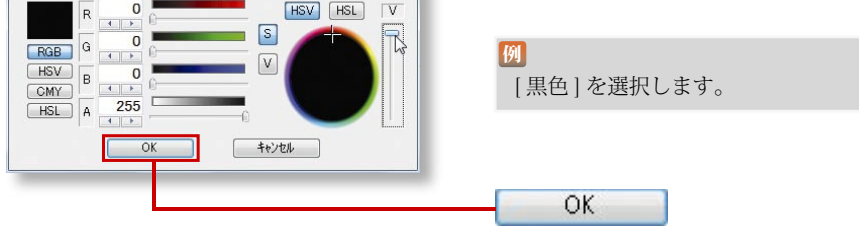

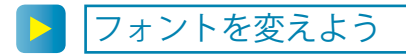

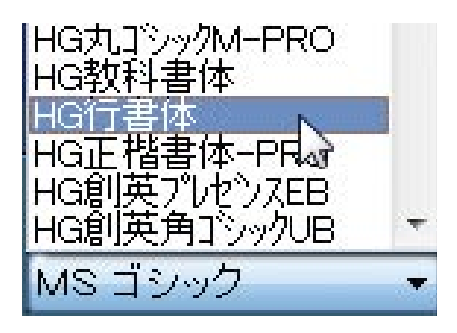

1 フォント (フォントの種類) を設定します。

12 フォントは [HG 行書体] を選択し ます。

フォントはお使いのパソコンによって種類が異なります。

## 41 キャンバスに文字を反映させよう ● ##5-2-230>NSE(W#1000 [新規]ボタンをクリックすると文字がキャンバスに入力されます。 新規 aAbBcC -6.11 レーボール帯 ポンターハイ 出現日 0" 🛨 **F** # # aAbBcC 4.11 0 🖻 🙆 2 新原用品牌

キャンバスに文字が挿入されます。

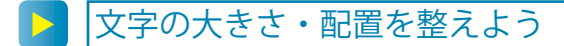

 キャンバス上の文字にマウスのカーソルを合わせドラッグをします。 文字の配置を変えることができます。

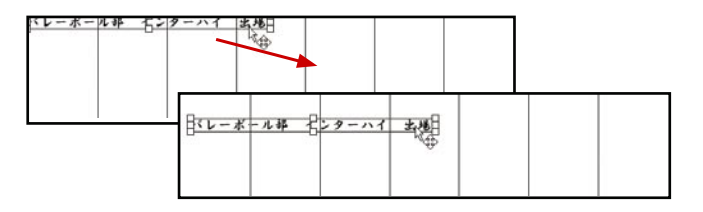

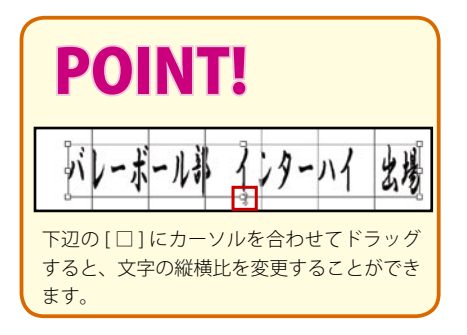

2 文字の四隅の[□]にカーソルを合わせドラッグすると、文字の大 きさを変えることができます。

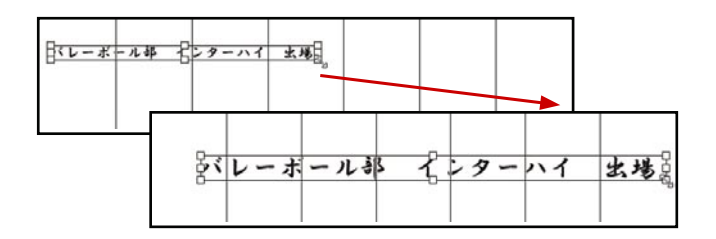

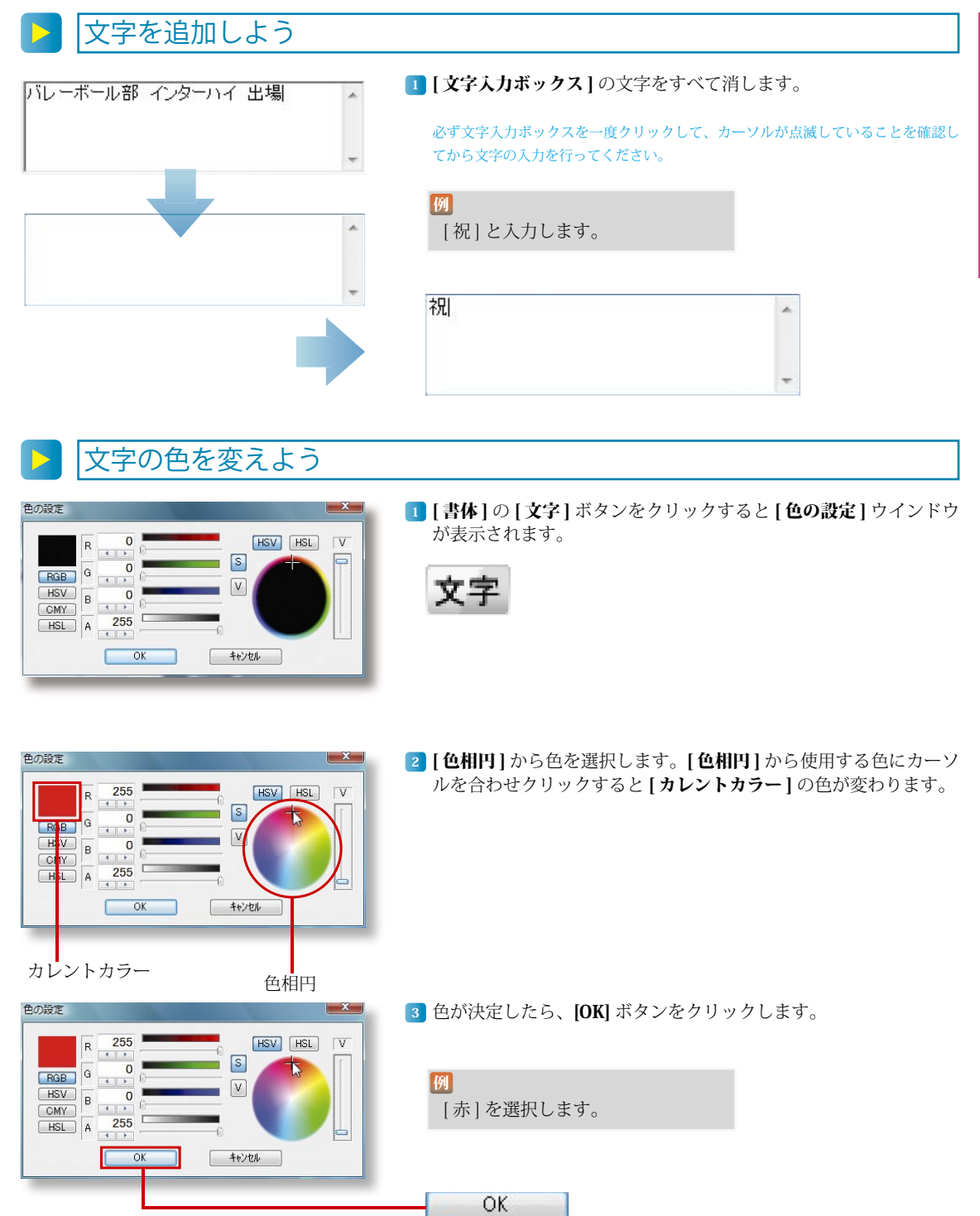

42

## 

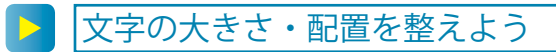

キャンバス上の文字にマウスのカーソルを合わせドラッグをします。
 文字の配置を変えることができます。

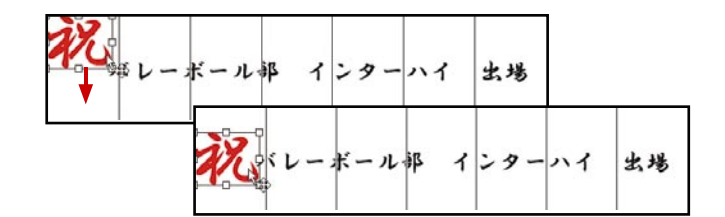

2 文字の四隅の[□]にカーソルを合わせドラッグすると、文字の大きさを変えることができます。

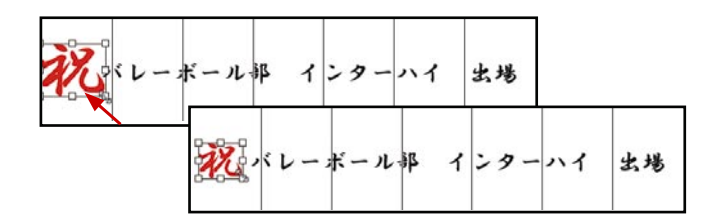

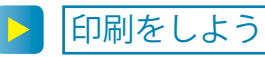

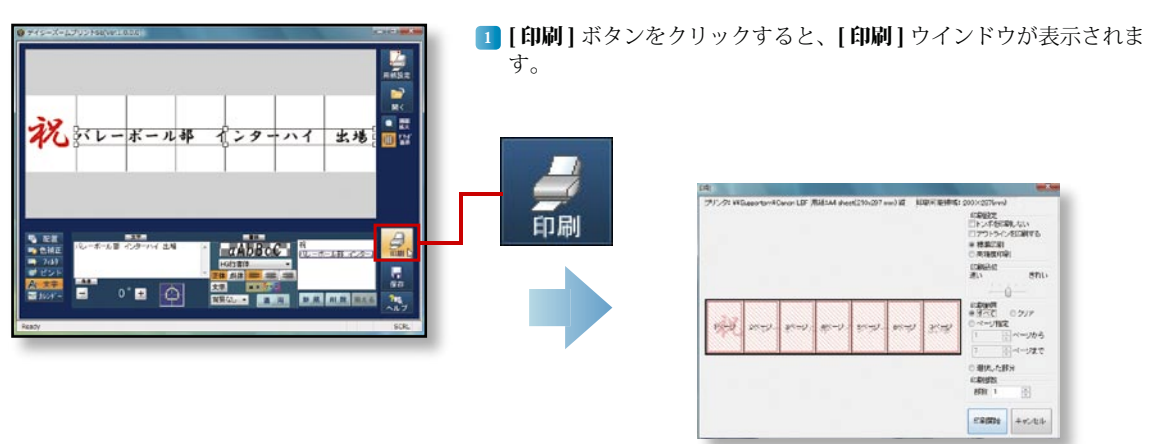

[印刷開始] ボタンをクリックすると印刷が開始されます。

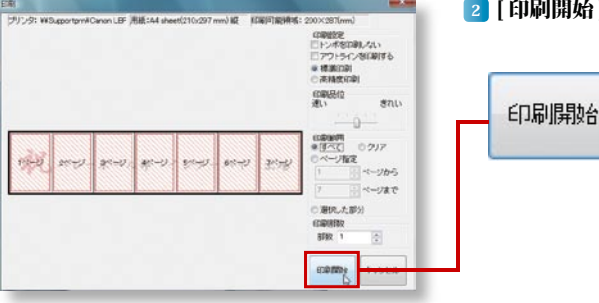

印刷プレビューに赤い斜線が入っています。赤い斜線の部分が印刷対象となってお り、赤い斜線部分をクリックすると斜線が消え印刷対象外になります。

貼り合わせのときに失敗してしまっても、部分的に印刷をやり直すことができます。

貼り合わせ方法は P.79 をご参照く ださい。

44